### Procédure de configuration Windows 7

#### au réseau Visiteurs UQAM

### Étape 1

Cliquez sur l'icône représentant le réseau.

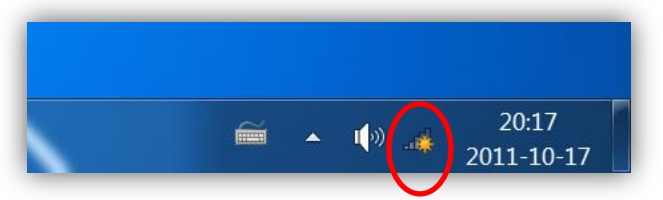

## Étape 2

Cliquez sur « Ouvrir le Centre Réseau et partage »

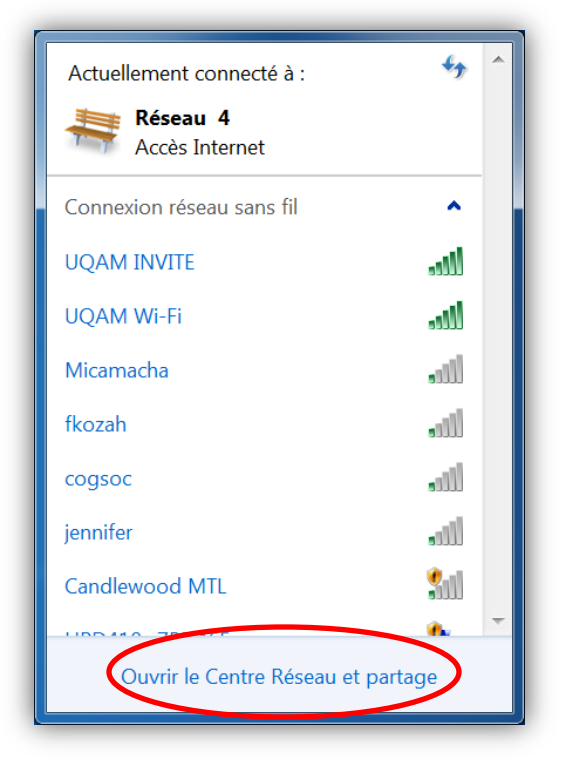

Sélectionnez « Gérer les réseaux sans fil ».

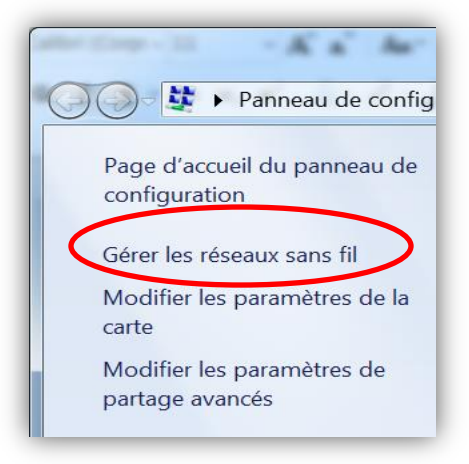

## Étape 4

Si le réseau **Visiteurs UQAM** existe déjà et que vos codes ont expiré, rendez-vous à l'étape 12.

Sinon, cliquez sur Ajouter.

| Contraction of the second second seco |                                               |   |  |
|----------------------------------------------------------------------------------------------------|-----------------------------------------------|---|--|
| Gérer les réseaux sans fil (Connexion réseau sans fil)<br>Windows tente de se connecter à ces réseaux dans l'ordre indiqué ci-dessous.                                                                                                    |                                               |   |  |
| Ajouter propriétés de la ca                                                                                                    | rte Types de profils Centre Réseau et partage | 0 |  |
| Reseaux que vous pouvez afficher, modifier et réorganiser (28)                                                                                                    |                                               |   |  |
| chat                                                                                                    | Sécurité : WPA2 - Personnel                   |   |  |
| Imtbureau                                                                                                    | Sécurité : WPA - Personnel                    | - |  |
| 28 élément(s)                                                                                                    |                                               |   |  |

Cliquez sur « Créer un profil réseau manuellement ».

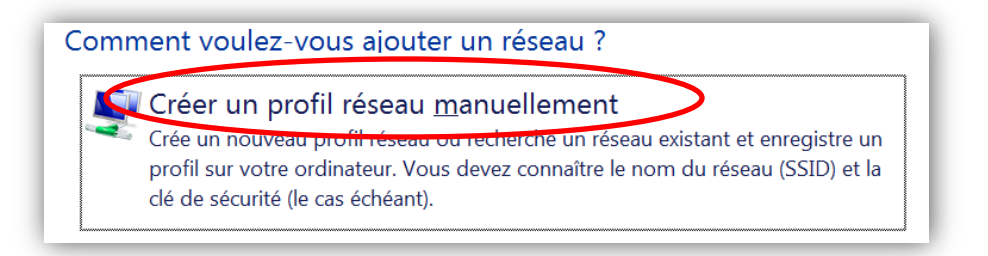

# Étape 6

Entrez les informations en respectant les majuscules et les minuscules. Puis, cliquez sur Suivant.

| Se connecter manuellement à un réseau sans fil                                                           |
|----------------------------------------------------------------------------------------------------|
| Entrer les informations relatives au réseau sans fil à ajouter                                           |
| Nom réseau : Visiteurs UQAM                                                                              |
| Type <u>d</u> e sécurité : WPA2 - Entreprise                                                             |
| Type de chiffrement : AES                                                                                |
| Clé de sé <u>c</u> urité :                                                                               |
| Lancer automatiquement cette connexion                                                                   |
| Me connecter même si le réseau ne diffuse pas son nom                                                    |
| Attention : si vous sélectionnez cette option, la sécurité de votre ordinateur peut courir<br>un risque. |
| Suivant Annuler                                                                                          |

### Étape 7

Cliquez ensuite sur « Modifier les paramètres de connexion ».

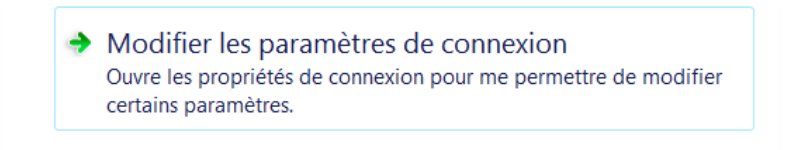

Dans l'onglet « Sécurité », cliquez sur « Paramètres ».

| Propriétés du réseau sans fil eduroam |                                                    |  |  |
|---------------------------------------|----------------------------------------------------|--|--|
|                                       | Connexion Sécurité                                 |  |  |
|                                       |                                                    |  |  |
|                                       | <u>T</u> ype de sécurité : WPA2 - Entreprise ▼     |  |  |
|                                       | Type de<br>chi <u>f</u> frement : ▲ES ▼            |  |  |
|                                       | Choisissez une méthode d'authentification réseau : |  |  |
|                                       | Microsoft: PEAP (Protected EAP)                    |  |  |
|                                       | Mémoriser mes informations d'identification pour   |  |  |
|                                       | cette connexion a chaque fois que je suis connecte |  |  |
|                                       |                                                    |  |  |
|                                       |                                                    |  |  |

# Étape 9

Décochez la case « Valider le certificat du serveur ». Puis, cliquez sur « Configurer ».

| Propriétés EAP protégées                                                                                       |  |
|----------------------------------------------------------------------------------------------------|--|
| Lors de la connexion :                                                                                         |  |
| valider le certificat du serveur                                                                               |  |
| Connexion à ces serveurs :                                                                                     |  |
|                                                                                                    |  |
| Autorités de certification racine de confiance :                                                               |  |
| DigiCert High Assurance EV Root CA                                                                             |  |
| America Online Root Certification Authority 1                                                                  |  |
| DigiCert High Assurance EV Root CA                                                                             |  |
| Fntrust net Certification Authority (2048)                                                                     |  |
| Ne pas demander à l'utilisateur d'autoriser de nouveaux serveurs ou des autorités de certification approuvées. |  |
| Sélectionner la méthode d'authentification :                                                                   |  |
| Mot de passe sécurisé (EAP-MSCHAP version 2)  Configurer                                                       |  |
| Activer la reconnexion rapide                                                                                  |  |
| Appliquer la protection d'accès réseau                                                                         |  |
| Déconnect. si le serveur ne présente pas TLV de liaison de chiffr.                                             |  |
| Activer la protection de la confidentialité                                                                    |  |
| OK Annuler                                                                                                    |  |

Décochez la case ci-dessous et cliquez sur « **OK** ».

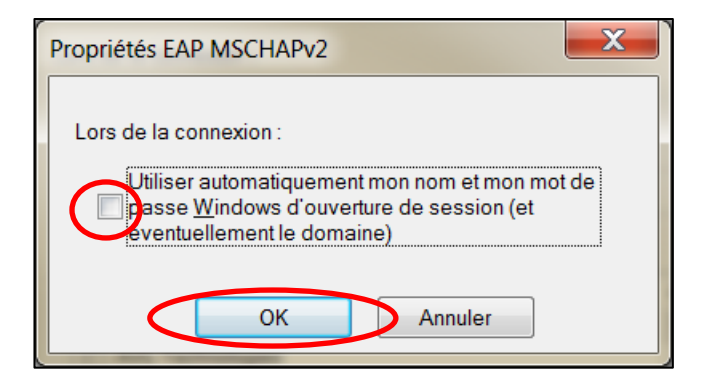

## Étape 11

Cliquez maintenant sur « Paramètres avancés »

| Propriétés du réseau sans fil eduroam                                                                                                    | X                     |
|----------------------------------------------------------------------------------------------------|-----------------------|
| Connexion Sécurité                                                                                                    |                       |
| <u>Type</u> de sécurité : WPA2 - Entreprise<br>Type de<br>chi <u>f</u> frement : AES                                                                                                    | <b>•</b>              |
| Choisissez une méthode d'authentification réseau :<br>Microsoft: PEAP (Protected EAP)<br>Mémoriser mes informations d'identification po<br>cette connexion à chaque fois que je suis conne | amètres<br>ur<br>ecté |
| Paramètres a <u>v</u> ancés                                                                                                    |                       |
| ОК                                                                                                    | Annuler               |

- Pour ceux qui avaient déjà eu une connexion au réseau Visiteurs UQAM, cliquez directement sur « Enregistrer ident. » et ensuite sur « OK ».
- Pour les autres :
  - Cochez la case « Spécifier le mode d'authentification ».
  - Séléctionnez « Authentification utilisateur »
  - Cliquez ensuite sur « Enregistrer ident. » et sur « OK ».

| Paramètres avancés                                                                                        | X                         |  |  |
|----------------------------------------------------------------------------------------------------|---------------------------|--|--|
| Paramètres 802.1X Paramètres 802.11                                                                       |                           |  |  |
| Spécifier le mode d'authentification :                                                                    |                           |  |  |
| Authentification utilisateur <ul> <li><u>Enregis</u></li> </ul>                                           | strer ident.              |  |  |
| Supprimer les informations d'identification pou<br>utilisateurs                                           | r tous les                |  |  |
| Activer l'authentification unique pour ce réseau                                                          | u                         |  |  |
| Immédiatement avant l'ouverture de session de<br>l'utilisateur                                            |                           |  |  |
| Immédiatement après l'ouverture de session<br>l'utilisateur                                               | 1 de                      |  |  |
| Délai maximal (secondes) : 10                                                                             | *<br>*                    |  |  |
| Autoriser l'affichage de <u>b</u> oîtes de dialogue<br>supplémentaires pendant l'authentification u       | nique                     |  |  |
| Ce réseau utilise des réseaux locaux <u>v</u> irtuels<br>pour l'authentification de l'ordinateur et de l' | distincts<br>'utilisateur |  |  |
|                                                                                                    |                           |  |  |
| ОК                                                                                                    | Annuler                   |  |  |
|                                                                                                    |                           |  |  |

### Étape 13

Entrez le nom d'utilisateur et le mot de passe fournis par votre parrain ou par l'organisateur de l'événement. Veillez à respecter les majuscules et les minuscules.

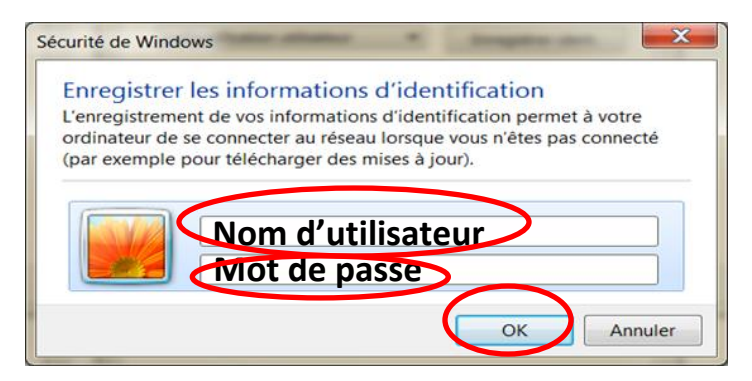

Si les fenêtres suivantes sont encore ouvertes, fermez-les.

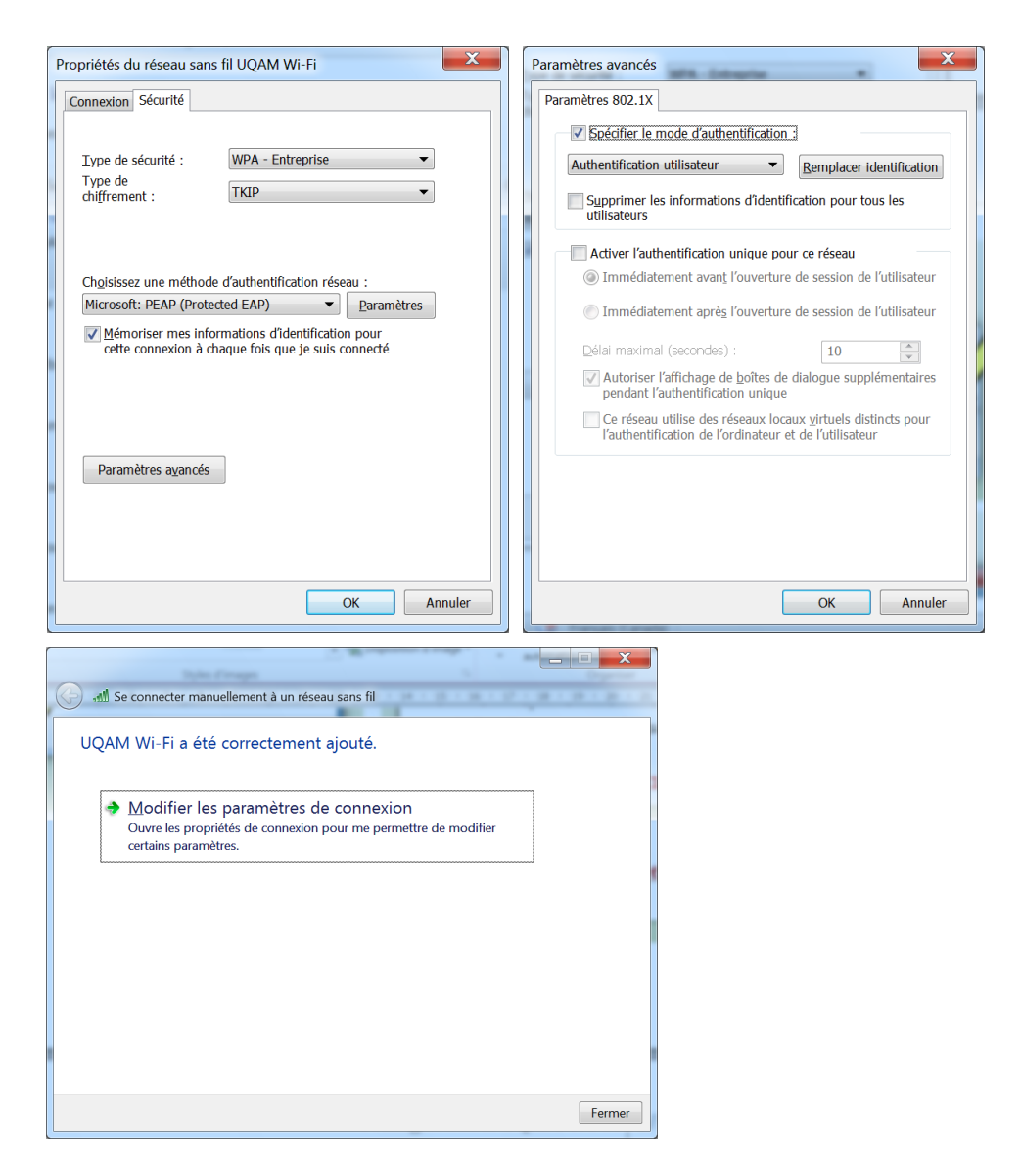

Vous êtes maintenant connecté au réseau sans fil Visiteurs UQAM.

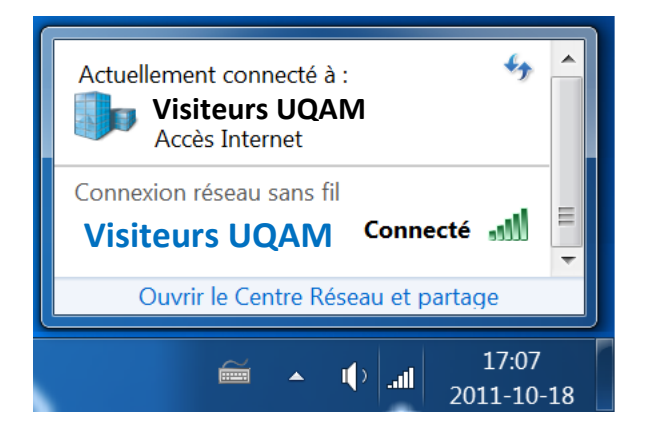

Si vous rencontrez un problème de connexion, il s'agit sûrement d'une erreur de configuration.

- Vérifiez qu'à **l'étape 6,** le nom du réseau **Visiteurs UQAM** est bien inscrit et respecte les majuscules et les minuscules.
- Vérifiez qu'à l'étape 9, la case « Valider le certificat du serveur » est bien décochée.

Si le problème persiste, rendez-vous à l'étape 4. Dans « Gérer les réseaux sans fil », sélectionnez Visiteurs UQAM et cliquez sur supprimer. Puis recommencez la configuration.

### Où trouver de l'aide ?

| DE-6215   | Laboratoire des arts                    |
|-----------|-----------------------------------------|
| PK-M505   | Laboratoire des sciences                |
| DS-M910   | Laboratoire des sciences de la gestion  |
| N-2620    | Laboratoire des sciences de l'éducation |
| A-1910    | Laboratoire des sciences humaines       |
| Téléphone | 514 987-3000, poste <b>5050</b>         |
|           |                                         |